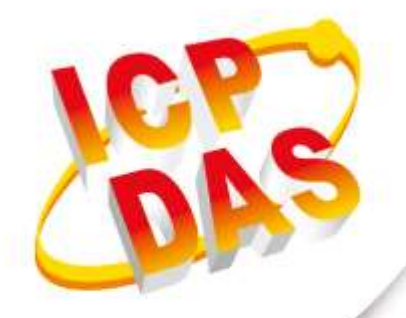

## **User Manual**

Version 1.0.0 June 2020

# DL-100TMS-ZT

## (ZigBee Temperature and Humidity Module)

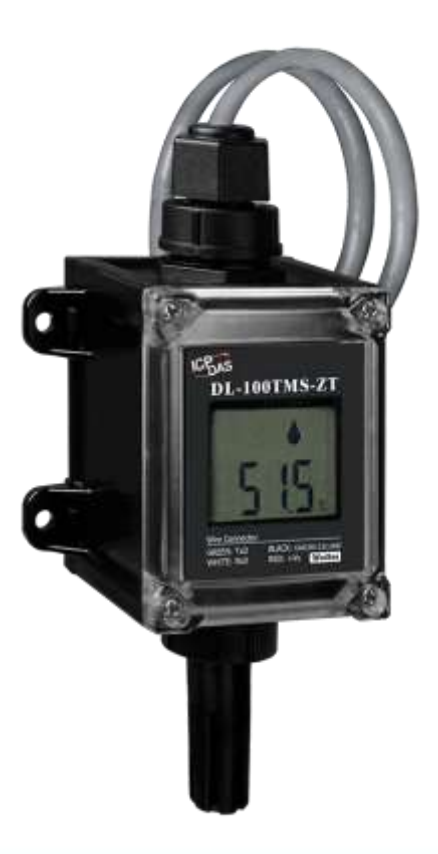

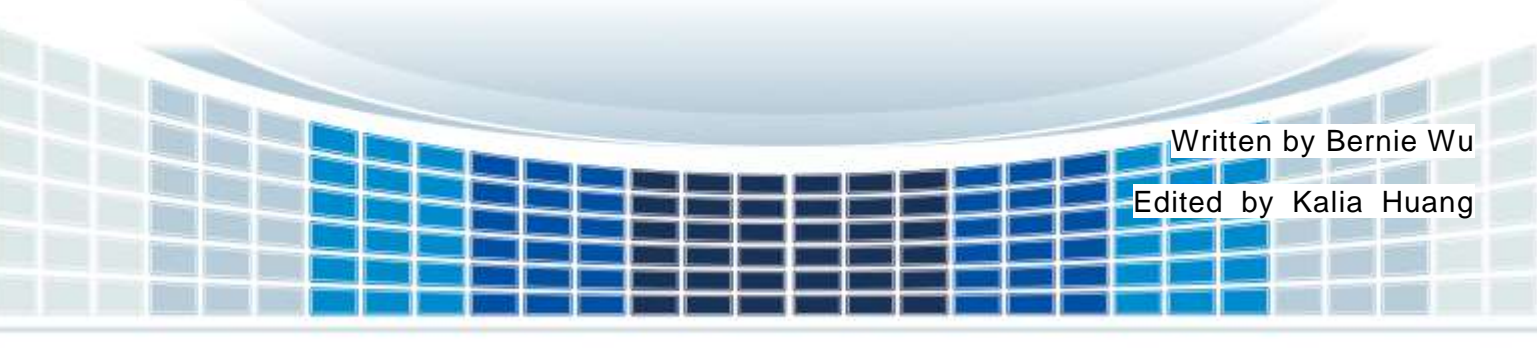

#### **Table of Contents**

| 1. In | ntroduction                                  | 4  |
|-------|----------------------------------------------|----|
| 1.1   | Introduction to ZigBee                       | 4  |
| 1.2   | Introduction to DL-100TMS-ZT                 | 4  |
| 1.3   | Features                                     | 5  |
| 2. Ir | nformation to the Hardware                   | 6  |
| 2.1   | Specifications                               | 6  |
| 2.2   | Pin Assignments                              | 8  |
| 2.3   | Block Diagram                                | 8  |
| 2.4   | Wire Connections                             | 9  |
| 3. S  | etting up the DL-100TMS-ZT                   | 10 |
| 3.1   | Introduction to the Configuration Parameters | 10 |
| 3.2   | Starting the DL-100TM-ZT                     | 11 |
| 3.3   | Default parameter                            | 11 |
| 3.4   | An overview of the utility                   | 12 |
| 3.5   | Connecting to the DL-100TMS-ZT Module        | 13 |
| 3.6   | Retrieving Records                           | 14 |
| 3.7   | Configuration                                | 15 |
| 4. M  | lodbus RTU Command Set                       | 16 |
| 4.1   | How to communication with DL-100TMS-ZT       | 16 |
| 4.2   | The Modbus RTU Protocol Command Set          | 16 |
| 4     | .2.1 Overview the Modbus Command Sets        | 17 |
| 5. T  | roubleshooting                               | 20 |
| 6. A  | .ppendix A                                   | 21 |
| 6.1   | LCD Information                              | 21 |
| 7. A  | ppendix B. Revision History                  | 23 |

#### **Important Information**

#### Warranty

All products manufactured by ICP DAS are under warranty regarding defective materials for a period of one year, beginning from the date of delivery to the original purchaser.

#### Warning

ICP DAS assumes no liability for any damage resulting from the use of this product.ICP DAS reserves the right to change this manual at any time without notice. The information furnished by ICP DAS is believed to be accurate and reliable. However, no responsibility is assumed by ICP DAS for its use, not for any infringements of patents or other rights of third parties resulting from its use.

#### Copyright

Copyright @ 2019 by ICP DAS Co., Ltd. All rights are reserved.

#### Trademark

Names are used for identification purpose only and may be registered trademarks of their respective companies.

#### **Contact us**

If you encounter any problems while operating this device, feel free to contact us via mail at: <a href="mailto:service@icpdas.com">service@icpdas.com</a> . We guarantee to respond within 2 working days.

#### 1. Introduction

#### 1.1 Introduction to ZigBee

ZigBee is a specification for a suite of high-level communication protocols using small, low-power digital radios based on the IEEE 802.15.4 standard for personal area networks. ZigBee devices are often used in mesh network form to transmit data over longer distances, passing data through intermediate devices to reach more distant ones. This allows ZigBee networks to be formed ad-hoc, with no centralized control or high-power transmitter/receiver able to reach all of the devices. Any ZigBee device can be tasked with running the network.

ZigBee is targeted at applications that require a low data rate, long battery life, and secure networking. ZigBee has a defined rate of 250 kbit/s, best suited for periodic or intermittent data transmission or a single signal transmission from a sensor or input device. Applications include wireless light switches, electrical meters with in-home-displays, traffic management systems, and other consumer and industrial equipment that requires short-range wireless transfer of data at relatively low rates. The technology defined by the ZigBee specification is intended to be simpler and less expensive than other WPANs.

#### **1.2 Introduction to DL-100TMS-ZT**

The DL-100TMS-ZT is a one-channel temperature and humidity data logger module. It contains a ZigBee communication interface and an LCM to display the module ID, temperature and humidity data, and allows you define the log time interval depending on your application.

The DL-100TMS-ZT supports the Modbus RTU protocol. Refer to Section 4 for more details. We also provide software Utility that can be used to retrieve log data and display it in a chart on your desktop, and also allow you save the log data into an Excel format file.

#### **1.3 Features**

- ♦ Measurement Ranges: -20 ~ +60°C and 0 ~ 100% RH
- ◆ Accuracy: +/-0.4°C; +/-2.0% RH
- ◆ LCD Display Shows Temperature, Humidity and Module ID
- ◆ 10 ~ 30 VDC Power Input
- ♦ IP66 Waterproof
- Data Logger Can Store Up to 510 Temperature and Humidity Records
- Modbus RTU Protocol
- ISM 2.4 GHz Operating Frequency
- ◆ Fully Compliant with 2.4G IEEE 802.15.4 / ZigBee 2007 Pro Specifications
- Wireless Transmission Range up to 100 m
- GUI Configuration Software (Windows Version)
- Supports AES-128 Encryption for the Wireless Communication (Passive)
- Supports ZigBee Repeater Function
- Surge and ESD Protection

## 2. Information to the Hardware

#### 2.1 Specifications

| Models                    | DL-100TMS-ZT                      |  |  |  |
|---------------------------|-----------------------------------|--|--|--|
| RF                        |                                   |  |  |  |
| Wireless Standards        | ZiaBee 2007 Pro                   |  |  |  |
| Transmission Power        | 11dBm (Max. 19dBm)                |  |  |  |
| Antenna                   | 2.4 GHz - PCB Antenna (3dBi, 50Ω) |  |  |  |
| Transmission              | 100m                              |  |  |  |
| Range(LOS)                |                                   |  |  |  |
| Protocols                 | Supports Modbus RTU               |  |  |  |
| Humidity Sensor           |                                   |  |  |  |
| Measurement Range         | 0 ~ 100% RH (Relative Humidity)   |  |  |  |
| Resolution                | 0.1% RH                           |  |  |  |
| A 201/201/                | Typical: ±2% RH                   |  |  |  |
| Accuracy                  | Max.: Refer to Figure 1           |  |  |  |
| Precision                 | ±0.1% RH                          |  |  |  |
| Temperature Sensor        |                                   |  |  |  |
| Measurement Range         | -20 ~ +60°C                       |  |  |  |
| Resolution                | 0.1°C                             |  |  |  |
|                           | Typical: ±0.4°C                   |  |  |  |
|                           | Max.: Refer to Figure 2           |  |  |  |
| Precision                 | ±0.1°C                            |  |  |  |
| EMS Protection            |                                   |  |  |  |
| ESD (IEC 61000-4-2)       | ±4 kV Contact for each Terminal   |  |  |  |
| EFT (IEC 61000-4-4)       | ±1 kV for Power                   |  |  |  |
| Power                     |                                   |  |  |  |
| Input Range               | +10 VDC ~ +30 VDC                 |  |  |  |
| Power Consumption         | 0.5 W Max.                        |  |  |  |
| Mechanical                |                                   |  |  |  |
| Dimensions (W x L x H)    | 82mm x 172mm x 55mm               |  |  |  |
| Environment               |                                   |  |  |  |
| Operating Temperature     | -20 ~ +60°C                       |  |  |  |
| Storage Temperature       | -25 ~ +75°C                       |  |  |  |
| Ambient Relative Humidity | 10 ~ 95% RH(Non-condensing)       |  |  |  |

DL-100TM-ZT (ZigBee Temperature and Humidity Module) User Manual Version1.0.0 Page : 6

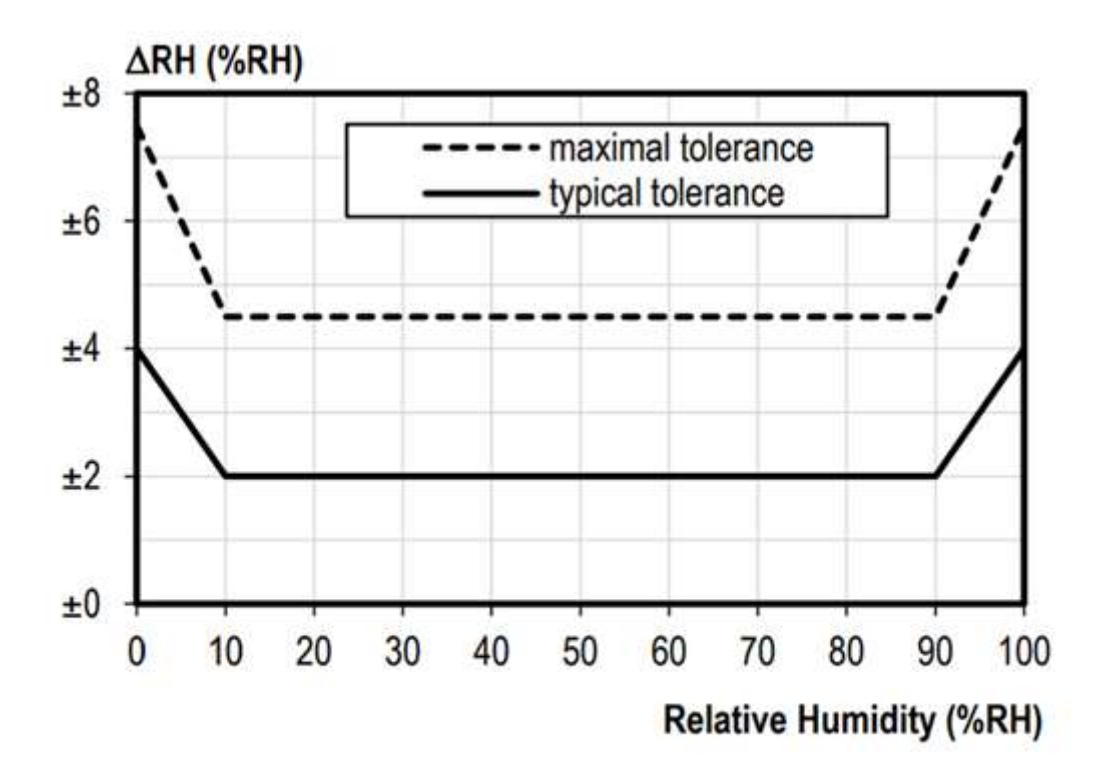

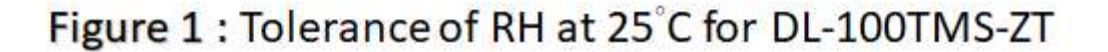

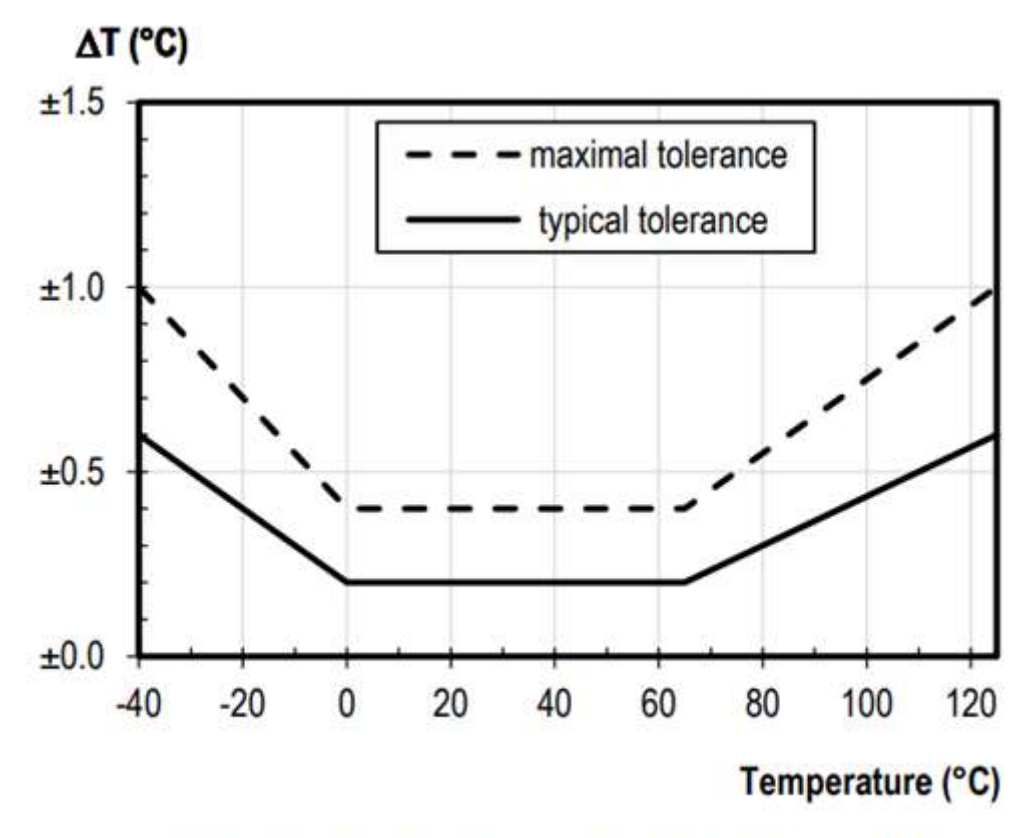

Figure 2 : Temperature accuracy of DL-100TMS-ZT

DL-100TM-ZT (ZigBee Temperature and Humidity Module) User Manual Version1.0.0 Page : 7

#### 2.2 Pin Assignments

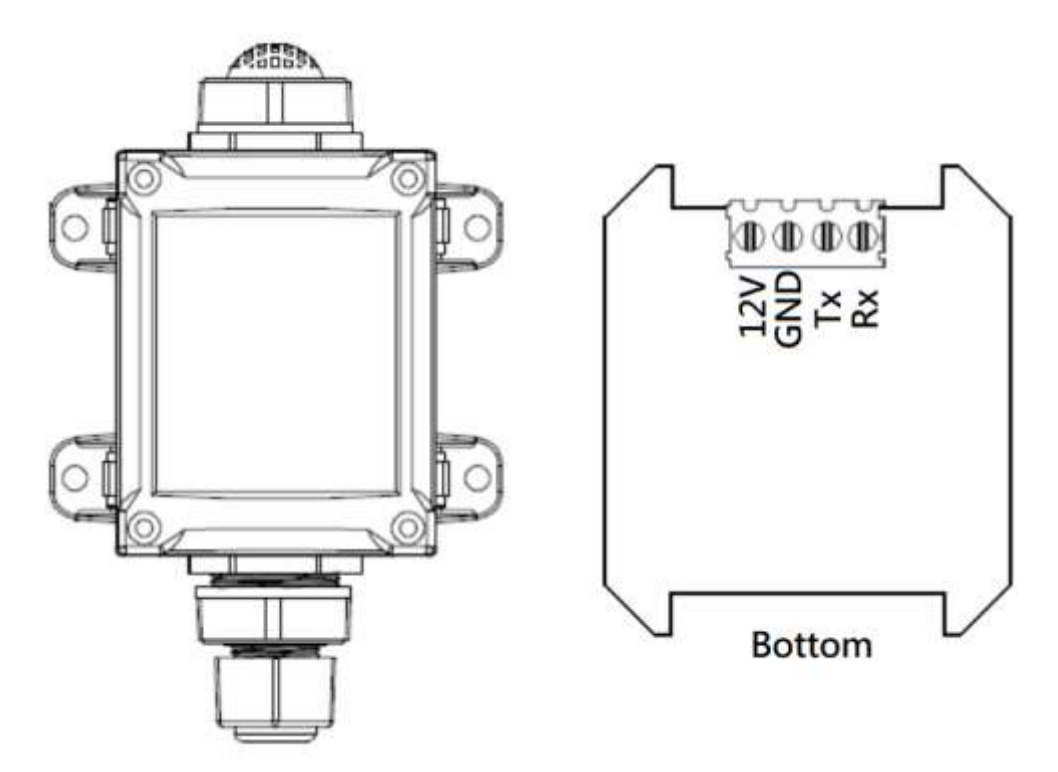

#### 2.3 Block Diagram

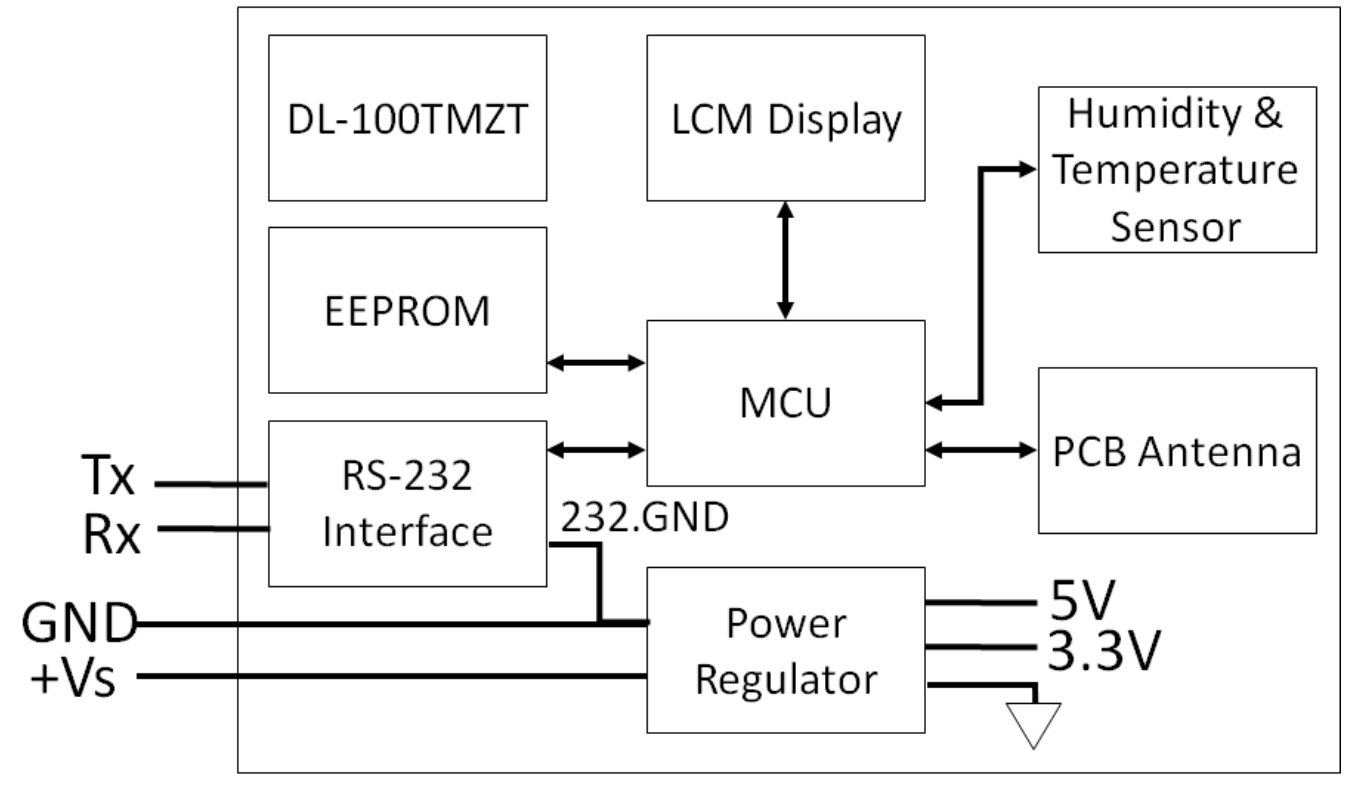

DL-100TM-ZT (ZigBee Temperature and Humidity Module) User Manual Version1.0.0 Page : 8

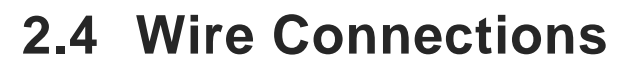

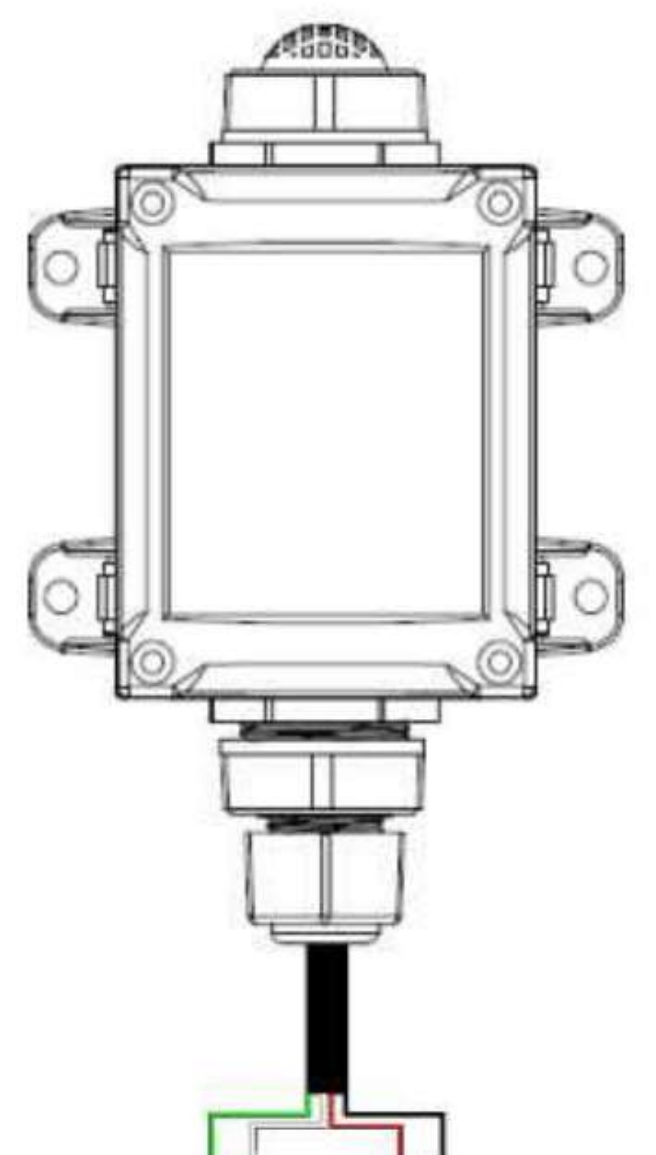

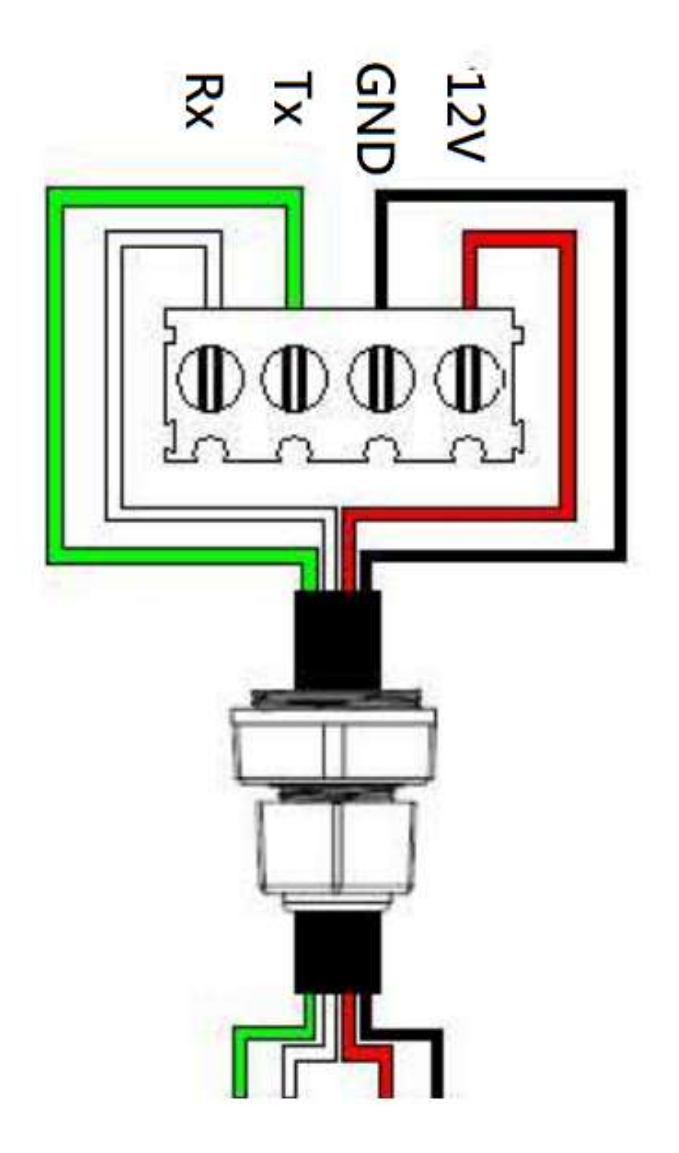

DL-100TM-ZT (ZigBee Temperature and Humidity Module) User Manual Version1.0.0 Page : 9

#### 3. Setting up the DL-100TMS-ZT

### **3.1 Introduction to the Configuration Parameters**

 <u>Pan ID</u>: parameter is the group identity for a ZigBee network, and must the same for all devices in the same ZigBee network.

(DL-100TMS-ZT module use range : 0x0000~0x3FFF)

ii. <u>Address / Node ID</u> : parameter is the undivided identity of a specific the ZigBee module, and must be unique for each device connected the same ZigBee network.

(DL-100TMS-ZT module use range : 0x01~0xFF)

iii. <u>RF Channel</u> : parameter indicates the radio frequency channel, and must be set

to the same value as other modules on the same ZigBee network.

| Channel         | 0x00 | 0x01 | <br>0x0F |
|-----------------|------|------|----------|
| Frequency (MHz) | 2405 | 2410 | <br>2480 |

※ RF channels 0x04, 0x09, 0x0E or 0x0F are recommended because they do not overlap with the Wi-Fi frequencies based.

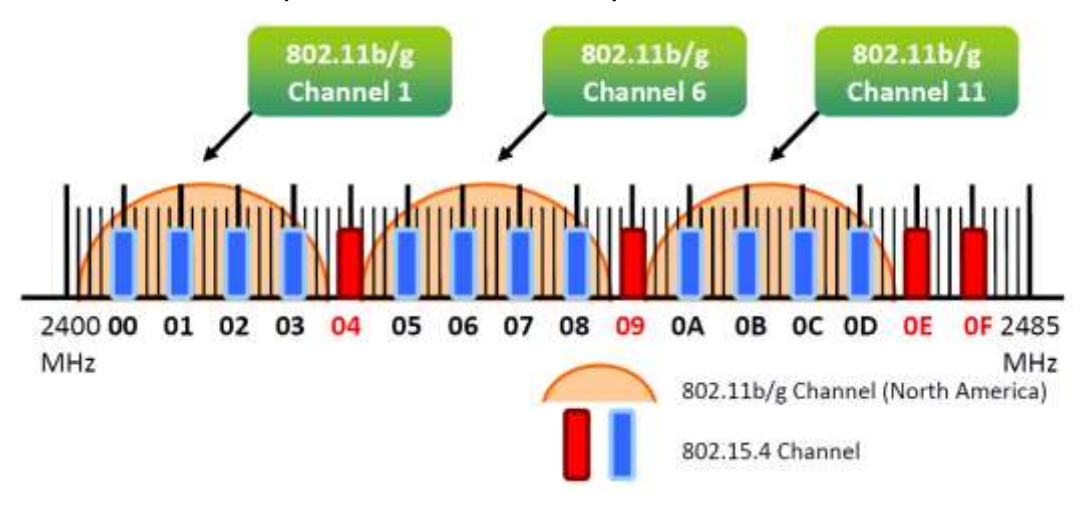

#### 3.2 Starting the DL-100TM-ZT

As the ZigBee network is controlled by the ZigBee coordinator, the ZT-2550/ZT-2570 (ZigBee coordinator) must be configured first. Please refer to documents shown below for full details of how to configure these devices.

Once configuration of the ZigBee coordinator has been completed. Set the "Pan ID" and the "RF Channel" values for the DL-100TM-ZT to the same values as the network, and then reboot the device. The module will automatically start to function on the ZigBee network using the default protocol.

#### Documents

http://ftp.icpdas.com.tw/pub/cd/usbcd/napdos/zigbee/zt\_series/document/zt-255x/ http://ftp.icpdas.com.tw/pub/cd/usbcd/napdos/zigbee/zt\_series/document/zt-257x/

**Configuration Utility** (Used to configure ZT-25xx device Coordinator) http://ftp.icpdas.com.tw/pub/cd/usbcd/napdos/zigbee/zt\_series/utility/

#### 3.3 Default parameter

The DL-100TMS-ZT has a default wireless parameter values in first mode. You can connect the module through the following parameter.

(If you don't want to change existing ZigBee Coordinator settings, you can connect via RS-232)

| Protocol   | Modbus |
|------------|--------|
| Checksum   | Enable |
| PAN ID     | 0x0001 |
| Node ID    | 0x01   |
| RF Channel | 0x00   |
| RF Power   | 0x07   |

#### 3.4 An overview of the utility

Once the DL-100TMS-ZT has joined the ZigBee network, the signal quality can be confirmed by monitoring the status of the ZigBee indicators on the LCM Display.

ICP DAS also provides the "DL-100TMS-ZT Utility", which can be used to simulate Modbus communication. This software can also be used to verify the device settings.

X The DL-100TMS-ZT Utility can be download from:

http://ftp.icpdas.com/pub/cd/8000cd/napdos/driver/dcon\_utility/

X After launching the Utility, the program interface will be displayed, as shown below:

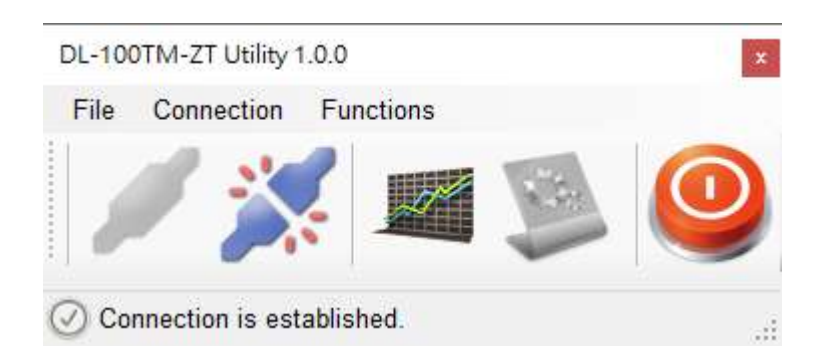

- Clicking either the "Connection->Connect->RS-232/RS-485" menu option or the icon will create a connection from the serial port.
- Clicking either the "Connection->Disconnect" menu option or the price icon will disconnect the connection between the PC and the DL-100TMS-ZT.
- Clicking either the "Functions->Get Records" menu option or the icon will retrieve the log data which is stored on the DL-100TMS-ZT.
- Clicking either the "Functions->Configuration" menu option or the will allow the DL-100TMS-ZT to be configured.
- Clicking either the "File->Exit" menu option or the Software.

### 3.5 Connecting to the DL-100TMS-ZT Module

1. Clicking either the "Connection->Connect->RS-232/RS-485" menu option or the "

| RS-232/RS-485 | Connection  |        | x      |
|---------------|-------------|--------|--------|
| Com Port:     | COM1        | ~      |        |
| Model Name:   | DL-100TM-   | ZT ~   |        |
| Module Addres | ss (00~FF): | 01     | OK     |
| Baud Rate:    | 115200      | ⊻ bps  | Cancel |
| Data Format:  | None,8,1    | ~      |        |
| Checksum:     | ○ Disable   | Enable |        |

- Select your COM port number and set the Model Name selection to the DL-100TMS-ZT. If you are connecting to a new module, the default address will be 01. Click the "OK" button to connect to the DL-100TMS-ZT. Note: The LCD will also indicate the module address.
- If a connection is successfully established, the Utility will return to the previous window and the message "Connection is established" will be displayed in the status bar. The " and " " icons will also become available.
- If you want retrieve records that are stored on the DL-100TMS-ZT, click either the "
   icon or the "Functions->Get Records" menu option.
- 5. If you want to configure the DL-100TMS-ZT, either click the

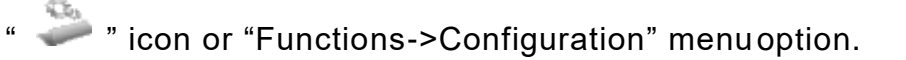

#### 3.6 Retrieving Records

After a connection has been established between the PC and the DL-100TMS-ZT, you can retrieve log data via the Utility software. The procedure is as follows:

- 1. Either click the \*"Functions->Get Records" menu option or the *icon* and the "Load Log Data" window will be displayed.
- 2. Click the "Get" button and wait until the data is successfully received.

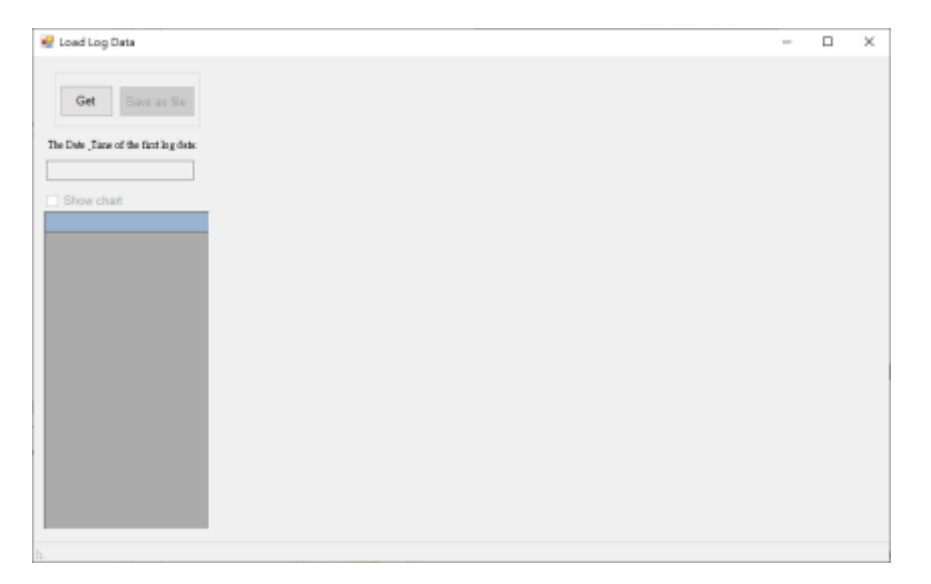

3. Press Show chart to draw the chart.

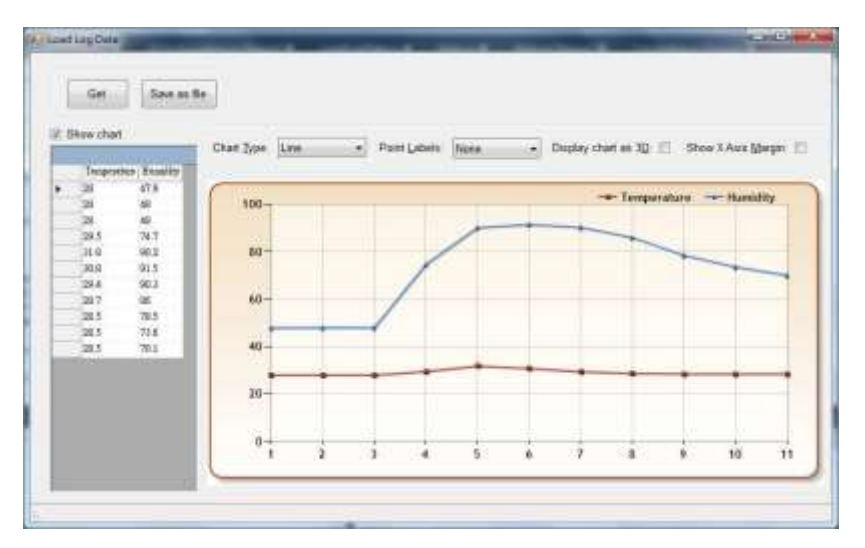

## 3.7 Configuration

1. After a connection has been established between the PC and the DL-100TMS-ZT,

the DL-100TMS-ZT can be configured by either clicking the " icon or the \*"Functions->Configuration" menu option. The "Configuration" window will then be displayed showing the current configuration of the module. If any of the values are changed, click the "Set" button to update the configuration of the module.

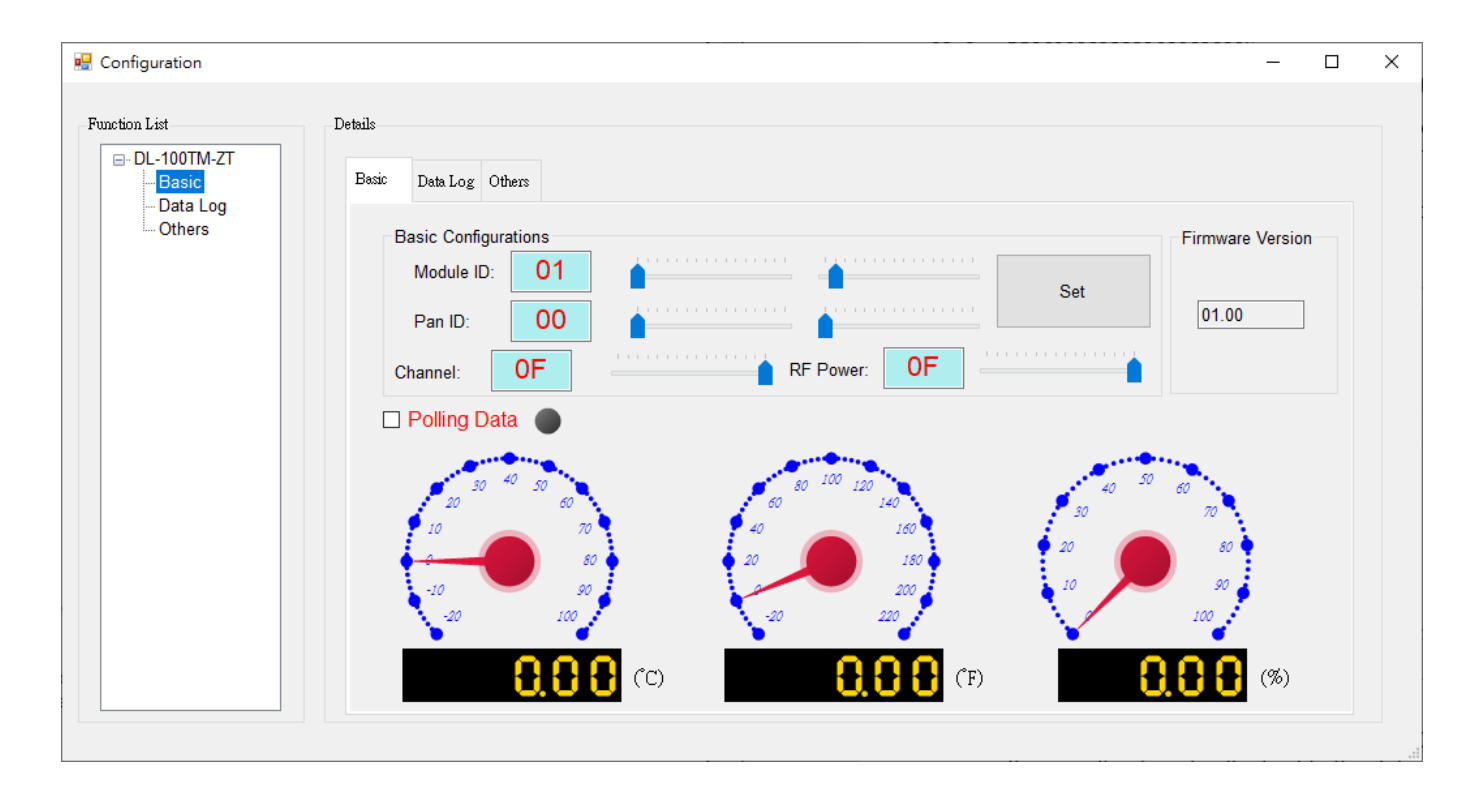

2. When you successfully connect to the DL-100TMS-ZT using the Utility software, the software will automatically disable the data log function. If the data log function is required, ensure that the data log function enabled before closing the Utility software.

## 4. Modbus RTU Command Set

### 4.1 How to communication with DL-100TMS-ZT

DL-100TMS-ZT can operate using Modbus RTU protocol, and we also provide software Utility that can be used to retrieve log data and display it in a chart on your desktop allow you save the log data into an Excel format file.

### 4.2 The Modbus RTU Protocol Command Set

Modbus RTU Command Format

| Field 1        | Field 2       | Field 3      | Field 4~n           | Field n+1~n+2 |
|----------------|---------------|--------------|---------------------|---------------|
| Module Address | Function Code | Sub function | Configuration field | CRC16         |

| Function Code | Description                   | Address |
|---------------|-------------------------------|---------|
| 0x01          | Read coils                    | 0xxxx   |
| 0x02          | Read discrete inputs          | 1xxxx   |
| 0x03          | Read multiple registers       | 4xxxx   |
| 0x04          | Read multiple input registers | Зхххх   |
| 0x05          | Write single coils            | 0xxxx   |
| 0x06          | Write single registers        | 4xxxx   |
| 0x0F          | Write multiple coils          | 0xxxx   |
| 0x10          | Write multiple registers      | 4xxxx   |

If the function specified in the message is not supported, then the module responds as follows.

| Number | Description    | Length | Value              |
|--------|----------------|--------|--------------------|
| 00     | Address        | 1 Byte | 1~247              |
| 01     | Function code  | 1 Byte | Function code+0x80 |
| 02     | Exception code | 1 Byte | 01                 |

If a CRC mismatch occurs, the module will not respond.

|                    | 010111011                       |                     |        |              | 0010                                                      |                                                                                                    |
|--------------------|---------------------------------|---------------------|--------|--------------|-----------------------------------------------------------|----------------------------------------------------------------------------------------------------|
| Address<br>(base1) | Address<br>(base0)<br>(Dec/Hex) | Function<br>Code(s) | Access | Data<br>Type | Name                                                      | Comments                                                                                                    |
| 00257              | 256<br>(0x100)                  | 01, 02<br>05, 15    | R/W    | Bit          | Enables or<br>disables the<br>logging Function            | 0: Disabled<br>1: Enabled                                                                                                    |
| 00258              | 257<br>(0x101)                  | 01, 02<br>05, 15    | R/W    | Bit          | Resets the<br>value of the log<br>records counter<br>to 0 | Set this bit to 1<br>to clear the log<br>data counter<br>value.<br>This bit will be<br>set to 0 when<br>clean<br>successfully.                      |
| 10260              | 259<br>(0x103)                  | 01, 02              | R      | Bit          | Reset Bit                                                 | This bit only<br>returns a value<br>of 1 when you<br>read it for the<br>first time.<br>In all other<br>cases, it<br>always returns<br>a value of 0. |

#### 4.2.1 Overview the Modbus Command Sets

| Address<br>(base1) | Address<br>(base0)<br>(Dec/Hex) | Function<br>Code(s) | Access | Data<br>Type | Name                                          | Comments                                                  |
|--------------------|---------------------------------|---------------------|--------|--------------|-----------------------------------------------|-----------------------------------------------------------|
| 30001              | 0 (0)                           | 03, 04              | R      | Word         | Humidity value                                | The response value is the                                 |
| 30002              | 1 (1)                           | 03, 04              | R      | Word         | Temperature<br>value in degrees<br>Celsius    | result of the<br>original value<br>multiplied by          |
| 30003              | 2<br>(2)                        | 03, 04              | R      | Word         | Temperature<br>value in degrees<br>Fahrenheit | 100.                                                      |
| 30503              | 502<br>(01F6)                   | 03, 04,<br>06       | R/W    | Word         | RF Power Value                                | Wireless<br>power value.                                  |
| 365521             | 65520<br>(FFF0)                 | 03, 04              | R      | Word         | Firmware<br>version                           | High byte:<br>major version<br>Low byte:<br>minor version |
| 365522             | 65521<br>(FFF1)                 | 03, 04              | R      | Long<br>HI   | Module Name                                   | High byte: 'D',<br>Low byte: 'L'                          |
| 365523             | 65522<br>(FFF2)                 | 03, 04              | R      | Long<br>LO   |                                               | High byte: 'Z',<br>Low byte: 'T'                          |
| 365524             | 65523<br>(FFF3)                 | 03, 04              | R      | Word         | The number of<br>log records                  | -                                                         |

DL-100TM-ZT (ZigBee Temperature and Humidity Module) User Manual Version1.0.0 Page : 17

Table1

| Value | Interval | Value | Interval | Value | Interval | Value | Interval |
|-------|----------|-------|----------|-------|----------|-------|----------|
| 0     | 10S      | 3     | 1M       | 6     | 30M      | 9     | 6H       |
| 1     | 20S      | 4     | 5M       | 7     | 1H       | 0x0A  | 12H      |
| 2     | 30S      | 5     | 10M      | 8     | 2H       | 0x0B  | 1D       |

| Address<br>(base1) | Address<br>(base0)<br>(Dec/Hex) | Function<br>Code(s) | Access | Data<br>Type | Name                                     | Comments                                                                                                    |
|--------------------|---------------------------------|---------------------|--------|--------------|------------------------------------------|----------------------------------------------------------------------------------------------------|
| 365525             | 65524<br>(0xFFF4)               | 03, 04,<br>06, 16   | R/W    | Byte         | High byte:<br>Module<br>address          | 1~248                                                                                                    |
|                    |                                 |                     |        | Bit          | Low byte:<br>Logging mode                | 0: The module<br>will stop<br>logging if the<br>EEPROM<br>memory is full.<br>1: The earliest<br>stored data<br>record will be<br>overwritten if<br>the EEPROM<br>memory is full. |
| 365526             | 65525<br>(0xFFF5)               | 03, 04,<br>06, 16   | R/W    | Byte         | High byte:<br>LCD display<br>mode        | 00~7F                                                                                                    |
|                    |                                 |                     |        |              | Low byte:<br>Logging<br>interval         | The allowed<br>range is from 0<br>to 0x0B.<br>Refer to Table<br>1 for more<br>information.                                                                                       |
| 365528             | 65526<br>(0xFFF6)               | 03, 04,<br>06, 16   | R/W    | Sign<br>Byte | High byte:<br>Module baud<br>rate        | 00: 115200 bps                                                                                                    |
|                    |                                 |                     |        |              | Low byte:<br>Temperature<br>offset value | The unit is 0.1<br>degrees in<br>Celsius, the<br>range is from<br>-12.8℃ ~ 12.7<br>℃.                                                                                            |
| 365528             | 65527<br>(0xFFF7)               | 03, 04,<br>06       | R/W    | Word         | Pan ID                                   | 0x0000~0x3FF<br>F                                                                                                    |
| 365529             | 65528<br>(0xFFF8)               | 03, 04,<br>06       | R/W    | Word         | Channel ID                               | 0x00~0x0F                                                                                                    |

DL-100TM-ZT (ZigBee Temperature and Humidity Module) User Manual Version1.0.0 Page : 18

| Address<br>(base1) | Address<br>(base0)<br>(Dec/Hex) | Function<br>Code(s) | Access | Data<br>Type | Name                                           | Comments                                                    |
|--------------------|---------------------------------|---------------------|--------|--------------|------------------------------------------------|-------------------------------------------------------------|
| 365530             | 65529<br>(0xFFF9)               | 03, 04<br>06, 16    | R/W    | Word         | The base<br>year and<br>month values.          | High byte: year<br>Low byte: month                          |
| 365531             | 65530<br>(0xFFFA)               | 03, 04<br>06, 16    | R/W    | Word         | The base day<br>and hour<br>values.            | High byte: day<br>Low byte: hour                            |
| 365532             | 65531<br>(0xFFFB)               | 03, 04<br>06, 16    | R/W    | Word         | The base<br>minutes and<br>seconds<br>values.  | High byte:<br>minutes<br>Low byte:<br>seconds               |
| 365533             | 65522<br>(0xFFFC)               | 03, 04              | R      | Word         | The current<br>year and<br>month values.       | High byte:<br>current year<br>Low byte:<br>current month    |
| 365534             | 65533<br>(0xFFFD)               | 03, 04              | R      | Word         | The current<br>day and hour<br>values.         | High byte:<br>current day<br>Low byte:<br>current hour      |
| 365535             | 65534<br>(0xFFFE)               | 03, 04              | R      | Word         | The current<br>minute and<br>second<br>values. | High byte:<br>current minute<br>Low byte:<br>current second |

## 5. Troubleshooting

(1) Technical Support.

If you have any difficulties using your DL-100TMS-ZT, please send a description of the problem to <a href="mailto:service@icpdas.com">service@icpdas.com</a>

Include the following items in your email:

- A copy of the configuration file for the coordinator. This file can be obtained using the procedure outlined below and should be attached to your email.
- a. Set the DIP switch of the ZT-25xx device to the [ZBSET] position then reboot the device. Launch the ZT Configuration Utility and select [Save Log] icon to save the configuration of the ZT-25xx as a file.

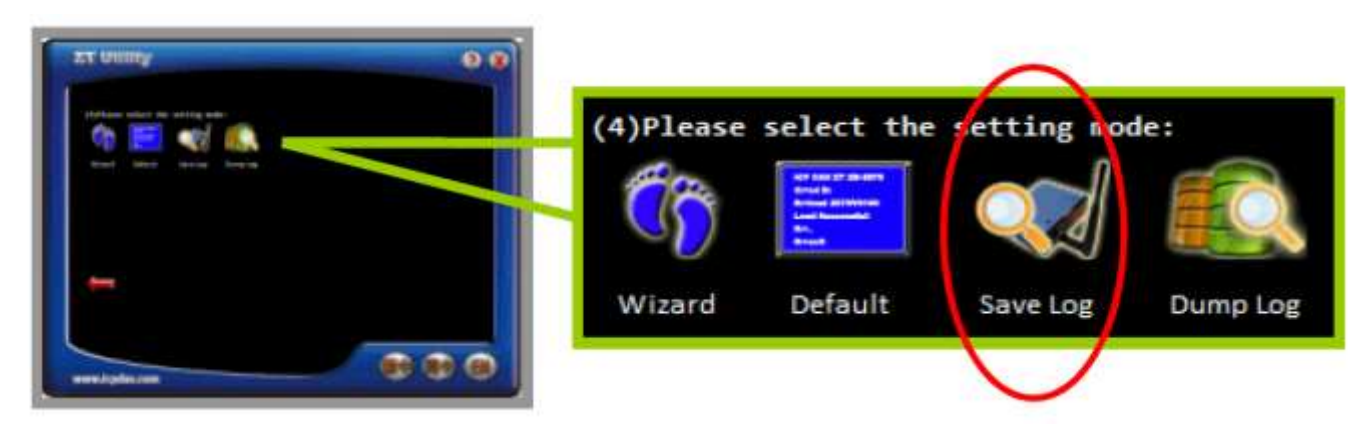

After clicking the [Save Log] icon, enter the "File Name" and the "File Path" in the Windows "Save" dialog box. Once the configuration has been successfully saved, the following message will be displayed.

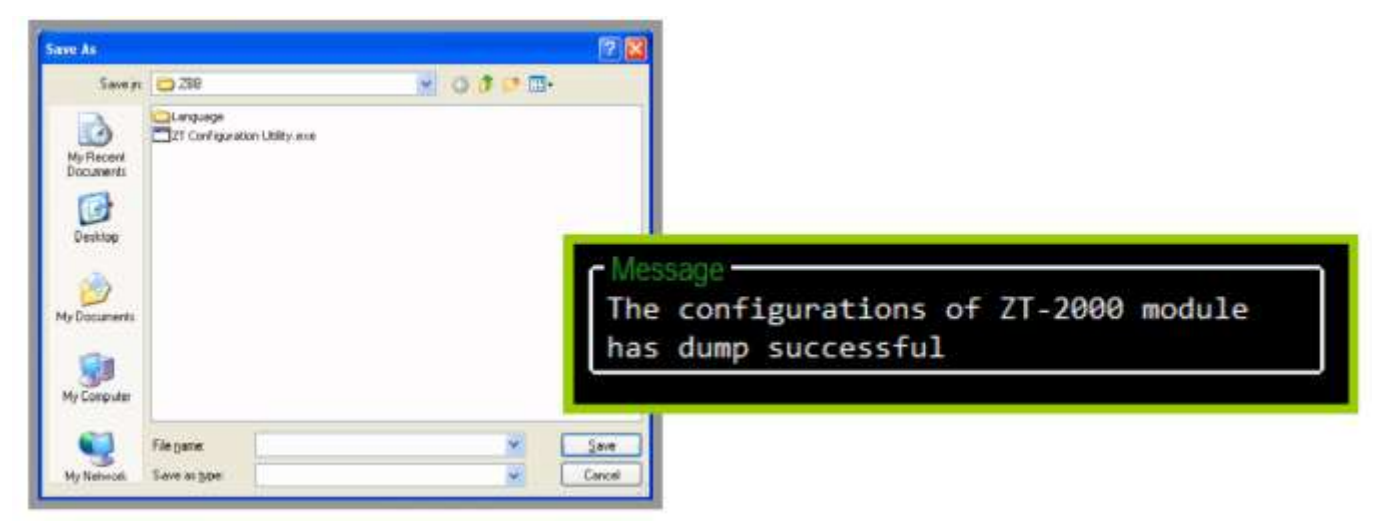

DL-100TM-ZT (ZigBee Temperature and Humidity Module) User Manual Version1.0.0 Page : 20

## 6. Appendix A

#### 6.1 LCD Information

• Module Address:

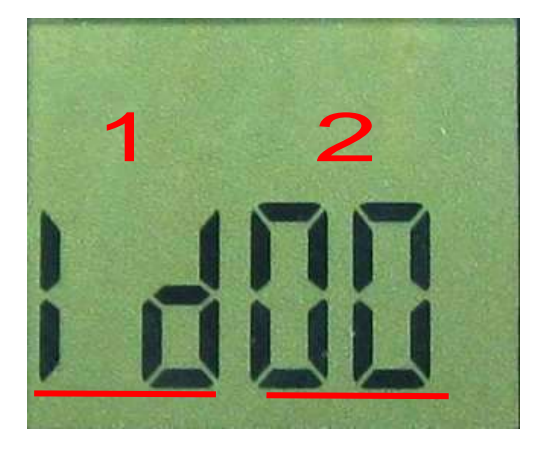

| Area | LCD value | Details                                                   |
|------|-----------|-----------------------------------------------------------|
| 1    | ID/CH/PD  | Indicates that the currently displayed information is the |
|      |           | module address/Channel number/Pan ID.                     |
| 2    | 00~FF     | Indicates the current module address.                     |

#### • Temperature Value:

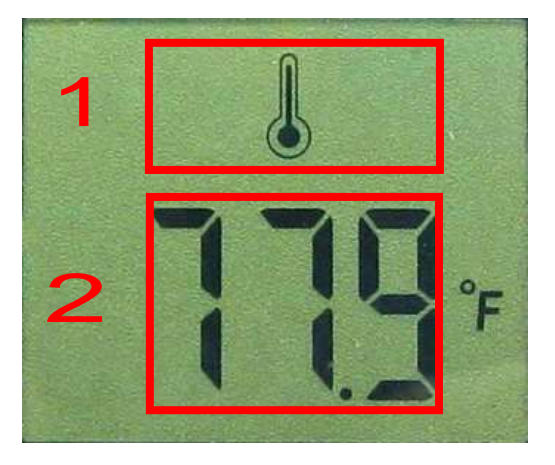

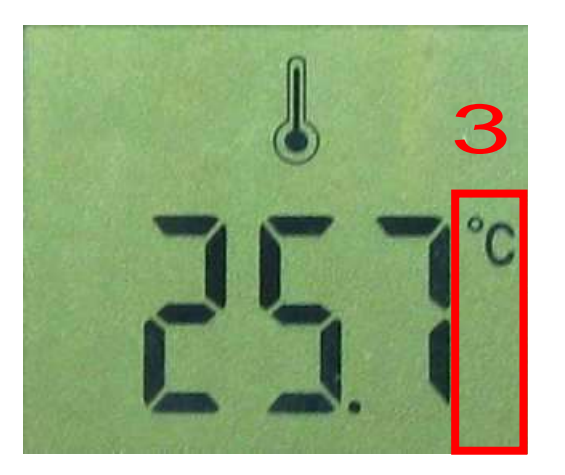

| Area | LCD value     | Details                                                   |
|------|---------------|-----------------------------------------------------------|
| 1    | icon          | Indicates that the currently displayed information is the |
|      |               | temperature.                                              |
| 2    | DDD.D~-DD.D   | Indicates the current temperature value.                  |
| 3    | °C or °F icon | Indicates the temperature units.                          |

DL-100TM-ZT (ZigBee Temperature and Humidity Module) User Manual Version1.0.0 Page : 21

#### • Humidity Value:

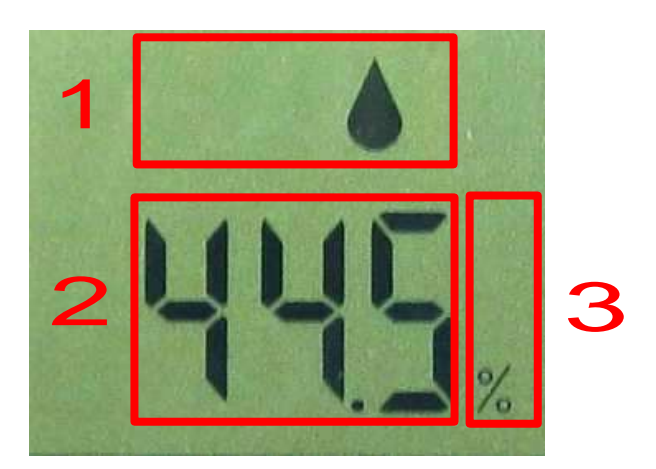

| Area | LCD value | Details                                                             |
|------|-----------|---------------------------------------------------------------------|
| 1    | icon      | Indicates that the currently displayed information is the humidity. |
| 2    | DD.D      | Indicates the current humidity value.                               |
| 3    | % icon    | Indicates the humidity units.                                       |

## 7. Appendix B. Revision History

This chapter provides revision history information to this document.

The table below shows the revision history.

| Revision | Date      | Description                         |
|----------|-----------|-------------------------------------|
| 1.0.0    | June 2020 | Initial issue(Written by Bernie Wu) |